# របៀបស្នើការជ្ទេរប្រាក់ <mark>ទៅធនាគារក្រៅប្រទេស</mark> (អ្នកធ្វើប្រតិបត្តិការ)

### HOW TO PREPARE AN INTERNATIONAL TRANSFER - MAKER

## ដើម្បីស្នើការផ្ទេរប្រាក់ទៅធនាគារក្រៅប្រទេស អ្នកធ្វើ ប្រតិបត្តិការនឹងត្រូវការព័ត៌មានដូចខាងក្រោម៖

In order to prepare an international transfer as the maker you will need:

## ឈ្មោះសម្គាល់ និងលេខកូដសម្ងាត់របស់អ្នក

Your login ID and password

## ព័ត៌មានលម្អិតរបស់គណនីអ្នកទទួល៖

Account details for the beneficiary account:

- 🗸 លេខគណនី Account number
- 🗸 ឈ្មោះគណនី Account name
- 🗸 អាសយដ្ឋាន Address
- 🗸 លេខកូដ BIC/SWIFT BIC/SWIFT code
- 🗸 ឈ្មោះប្រទេស Country

BRED BANK cambodia

Welcome to BRED Cambodia Connect

connection

ogin

|                                      | Login                                                                                                    |
|--------------------------------------|----------------------------------------------------------------------------------------------------|
|                                      | Connect to your accounts                                                                                                |
| BRED                                 | Your login 1                                                                                                    |
| /elcome to BRE                       | –<br>No login ? Visit your nearest branch or contact our Call Center (1 800 20 1234) to access BRE<br>Cambodia Connect. |
|                                      | Your password 2                                                                                                    |
|                                      |                                                                                                    |
|                                      |                                                                                                    |
|                                      | Connection 3                                                                                                    |
|                                      | Contraction of the second second                                                                                        |
| Scan the OR code to download the sop |                                                                                                    |

## ជំហានទី១

Step 1

#### ចូលទៅ BRED Bank Cambodia Connect តាមរយៈ www.bredcambodia.com/connect/security/login ហើយបញ្ចូលនូវ៖

Log in to the **BRED Bank Cambodia Connect www.bredcambodia.com/connect/security/login** by entering:

- 💿 ឈ្មោះសម្គាល់៖ BBC-00XXXX
  - Your login ID: BBC-00XXXX
- 2 លេខកូដសម្ងាត់៖ XXXXXX Your password: XXXXXX
- បន្ទាប់មកបុចលើ "Connection" Then click "Connection"

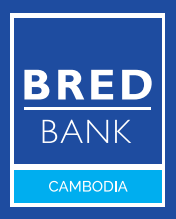

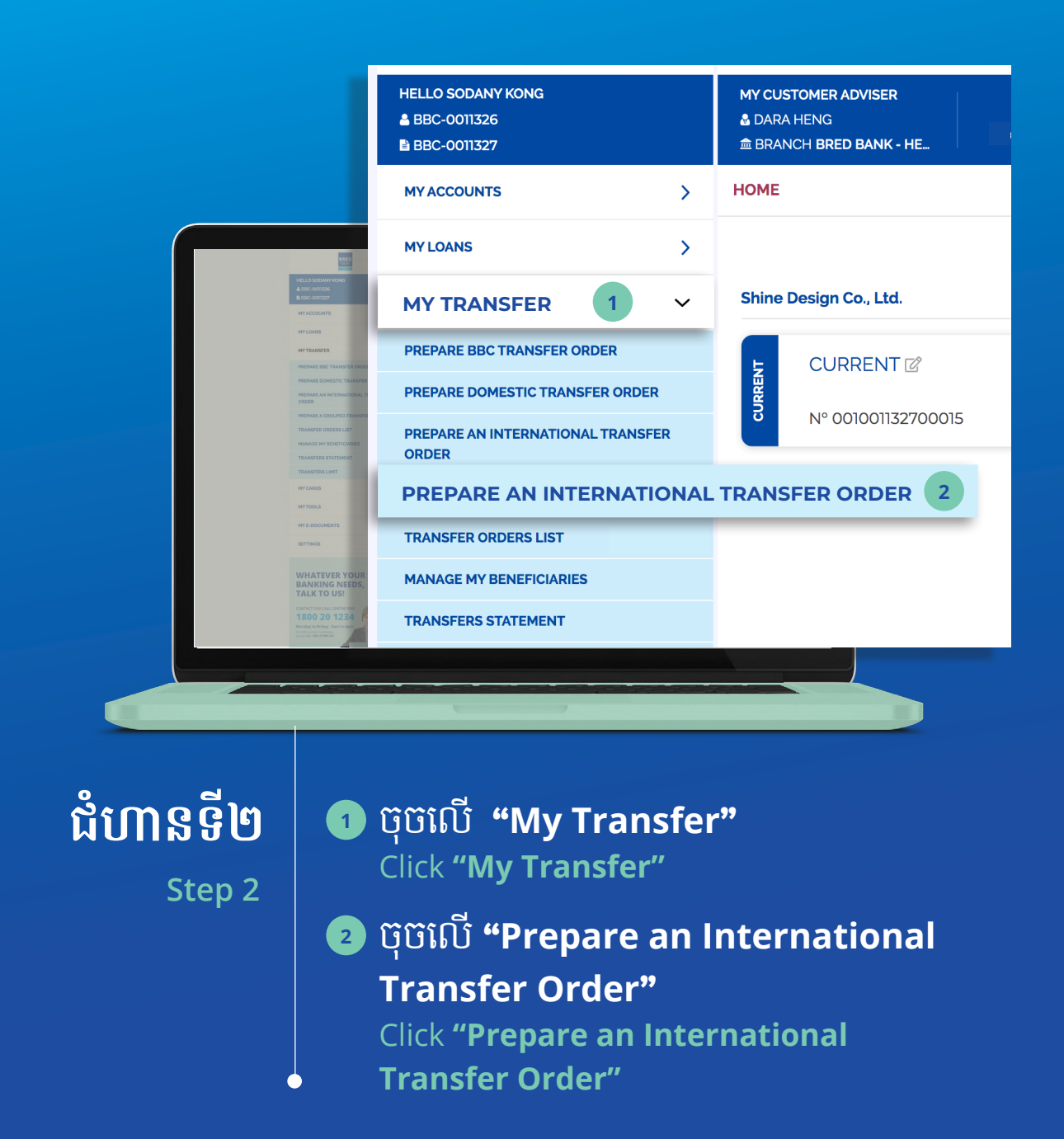

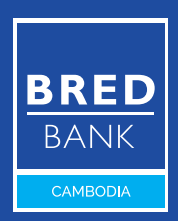

|                                                                                                    | ELLO SODANY KONG<br>BBC-0011326<br>BBC-0011327                                       | MY CUSTOMER ADMISER<br>& DARA HENG<br># BRANCH BRED BANK - HE_ WRITE US CONTACT US FIND US NOTIFICATIONS |
|----------------------------------------------------------------------------------------------------|--------------------------------------------------------------------------------------|----------------------------------------------------------------------------------------------------|
|                                                                                                    | AY ACCOUNTS                                                                          | PREPARE AN INTERNATIONAL TRANSFER                                                                        |
|                                                                                                    | MY LOANS                                                                             | 1. SELECT THE ACCOUNT TO DEBIT                                                                           |
|                                                                                                    | MY TRANSFER 1                                                                        | Current - CURRENT         Nº 001001132700015         Balance         +22,210.00                          |
| · · · · · · · · · · · · · · · · · · ·                                                                                                    | PREPARE BBC TRANSFER ORDER                                                           | 2. SELECT THE ACCOUNT TO CREDIT + ENTER ANOTHER BENEFICIARY A                                            |
|                                                                                                    | PREPARE DOMESTIC TRANSFER ORDER                                                      | · ·                                                                                                    |
|                                                                                                    | PREPARE AN INTERNATIONAL TRANSFER                                                    | 3. ENTER THE AMOUNT OF THE TRANSFER                                                                      |
| HELLO SODANY KONG<br>A BBC-ODT326                                                                                                    | PREPARE A GROUPED TRANSFER ORDEF                                                     |                                                                                                    |
| B BDC-001327<br>MY ACCOUNTS                                                                                                    | TRANSFER ORDERS LIST                                                                 |                                                                                                    |
| MYLONKS                                                                                                    | MANAGE MY BENEFICIARIES                                                              | 4. ENTER THE REASON OF THE TRANSFER                                                                      |
| MYTRANSFER                                                                                                    | TRANSFERS STATEMENT 5                                                                |                                                                                                    |
| PREVAILE BRC TRUNSPER ORICE<br>PREVAILE DOMESTIC TRUNSPER                                                                                                    | TRANSFERS LIMIT                                                                      | 5. TRANSFER FEES                                                                                         |
| PREMARE AN INTERNATIONAL 1<br>ORDER                                                                                                    | MY CARDS 6                                                                           | ?                                                                                                    |
| PREMARE A GROUND TRANSPE<br>TRANSPER ORDERS LIST                                                                                                    | MY TOOLS                                                                             | 6. EXECUTION DATE                                                                                        |
| MANAGE MY BENEFICIARES<br>TRANSFERS STATEMENT                                                                                                    | MY E-DOCUMENTS 7                                                                     | 09-08-2021                                                                                               |
| TRANSFERS LINET<br>MY CARDS 5                                                                                                    | SETTINGS >                                                                           | The real execution date might differ and be changed to the date where all signatures have been collected |
| MYTOOLS                                                                                                    |                                                                                      | 7. COMMENT FOR SIGNATORIES                                                                               |
| ME COCUMENTS                                                                                                    | WHATEVER YOUR<br>BANKING NEEDS, DEWN                                                 | la la la la la la la la la la la la la l                                                                 |
| WHATEVER YOUR<br>BANKING NEEDS, cc<br>TALK TO USI                                                                                                    | ALK TO US! The smarter way to bank.                                                  |                                                                                                    |
| Benefit to a Guiden and Benefit to a Guiden and Benefi | onday to Friday - Bam to Spm<br>raile serside Camboria,<br>and rial + 855 23 999 222 | RESET VALIDATE 8                                                                                         |
|                                                                                                    |                                                                                      |                                                                                                    |
|                                                                                                    |                                                                                      |                                                                                                    |

## ជំហានទី៣

Step 3

#### ជ្រើសរើសគណនីដើម្បីដកប្រាក់ Select the account to debit

### ជ្រើសរើសគណនីអ្នកទទួលដែលអ្នកចង់ផ្ទេរ ប្រាក់ទៅ ប្រសិនបើអ្នកបានរក្សាទុកគណនីអ្នក ទទួលនេះរួចហើយ

Select the account you want to transfer to if you have already saved the beneficiary account

បន្តទៅទំព័របន្ទាប់ (Continue to the next page)

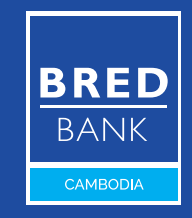

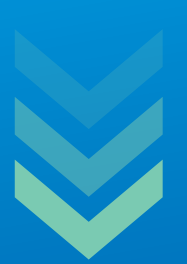

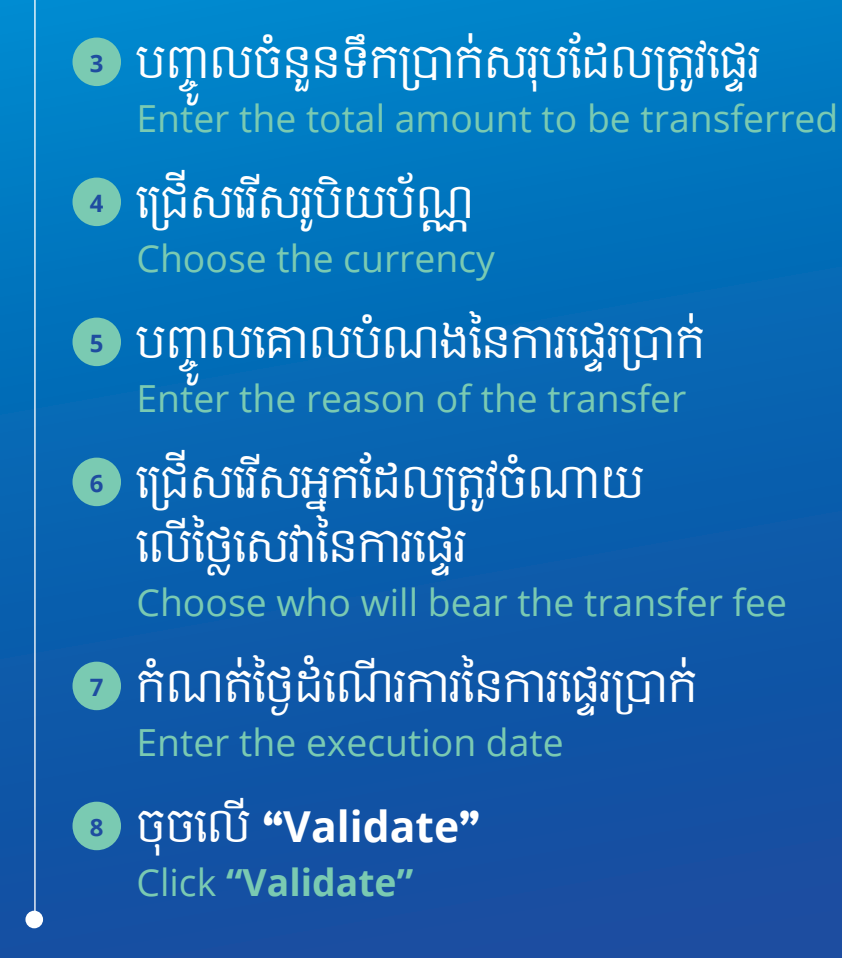

ប្រសិនបើអ្នកមិនបានរក្សាទុកគណនីអ្នកទទួលនេះទេ សូមចុច "+"
 ដើម្បីបង្កើត។

lf you haven't saved the beneficiary account, click "+" to create one. ប៊ុច "v" នៅប្រអប់ "Transfer Fees" ដើម្បីជ្រើសរើសជម្រើសនៃការបង់ថ្លៃសេវា ផ្ទេរប្រាក់ (1) ខ្ញុំបង់ថ្លៃសេវា (2) អ្នកទទួលផលត្រូវបង់ថ្លៃសេវា (3) ចែករំលែកគ្នា។ Click "v" in the "Transfer Fees" section to choose a transfer fee options (1) I pay the fees, (2) Beneficiary bears the fees, (3) Shared.

**"Comment for signatories"** គឺជាប្រអប់ដែលអ្នកអាចបំពេញព័ត៌មាន សម្រាប់អ្នកអនុម័ត។

**"Comment for signatories"** is a free text box for the maker to provide the checker information.

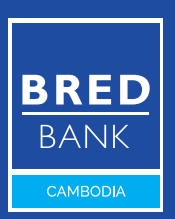

|                                                                                                    | HELLO SODANY KONG<br>& BBC-0011326<br>BBC-0011327                                                                                                    | MY CUSTOMER ADVISER<br>& DARA HENG<br>IM BRANCH BRED BANK - HE. WRITE US CONTINCT US FIND US NOTFICIATIONS |
|----------------------------------------------------------------------------------------------------|----------------------------------------------------------------------------------------------------|----------------------------------------------------------------------------------------------------|
|                                                                                                    | MY ACCOUNTS                                                                                                    | CONDUCT AN INTERNATIONAL TRANSFER > CONFIRMATION                                                           |
|                                                                                                    | MY LOANS                                                                                                    | 1. ACCOUNT TO DEBIT                                                                                        |
|                                                                                                    | MY TRANSFER V                                                                                                    | CURRENT - ACCOUNT Nº001001132700015 - CURRENT                                                              |
|                                                                                                    | PREPARE BBC TRANSFER ORDER                                                                                                    | 2. ACCOUNT TO CREDIT                                                                                       |
|                                                                                                    | PREPARE DOMESTIC TRANSFER ORDER                                                                                                    | 00000001 - FR14000000000000000                                                                             |
|                                                                                                    | PREPARE AN INTERNATIONAL TRANSFER<br>ORDER                                                                                                    | 3. AMOUNT OF THE TRANSFER                                                                                  |
| HELLO SODANY KONG<br>& EXC-CONTROL                                                                                                    | PREPARE A GROUPED TRANSFER ORDER                                                                                                    | 1,000.00 USD                                                                                               |
| M LECHOLINY<br>MY ACCOUNTS                                                                                                    | TRANSFER ORDERS LIST                                                                                                    | 4. DESCRIPTION                                                                                             |
| MYLOANS                                                                                                    | MANAGE MY BENEFICIARIES                                                                                                    | PROJECT FEES                                                                                               |
| MYTRANSFER                                                                                                    | TRANSFERS STATEMENT                                                                                                    |                                                                                                    |
| PREMARE BOD TRANSPORT OTEN                                                                                                    | TRANSFERS LIMIT                                                                                                    | 5. TRANSFER FEES                                                                                           |
| PREVARE AN INTERNATIONAL T<br>ORDER                                                                                                    | MY CARDS                                                                                                    |                                                                                                    |
| PREPARE A GROUND TANANSH<br>TANANSHO GROUND TAN                                                                                                    | MYTOOLS                                                                                                    | 6. EXECUTION DATE<br>09/08/2021                                                                            |
| TRANSFERS STATEMENT                                                                                                    | MY E-DOCUMENTS                                                                                                    | 7 COMMENT FOR SIGNATORIES                                                                                  |
| TRANSFERS LINET                                                                                                    | SETTINGS >                                                                                                    | COMMENT FOR SIGNATORIES                                                                                    |
| MY TOOLS                                                                                                    |                                                                                                    | 1                                                                                                    |
| MYE-DOCUMENTS                                                                                                    | WHATEVER YOUR BRED                                                                                                    |                                                                                                    |
| SETTINGS                                                                                                    | BANKING NEEDS,                                                                                                    |                                                                                                    |
| WHATEVER YOUR<br>BANKING NEEDS,<br>TALK TO US!<br>UNIT OF A STATE OF A STATE OF A STATE OF A STATE<br>1800 OF 1224<br>Mining Alman de Instances<br>Mining Alman de Instances | CONTROL CENTRE IN THE STATE OF THE STATE OF |                                                                                                    |
|                                                                                                    |                                                                                                    |                                                                                                    |

## ជំហានទី៤

Step 4

### សូមត្រួតពិនិត្យមើល ដើម្បីបញ្ជាក់ថា ព័ត៌មានទាំងអស់គឺត្រឹមត្រូវ ហើយចុចលើ "Confirm"

Check the information is correct and click **"Confirm"** 

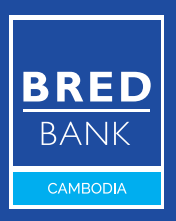

|                                                                                                    | HELLO SODANY KONG<br>▲ BBC-0011326<br>■ BBC-0011327 | MY CUSTOMER ADVISER S O CONTACT US FIND US NOTFICATIONS |  |  |  |  |  |
|----------------------------------------------------------------------------------------------------|-----------------------------------------------------|---------------------------------------------------------|--|--|--|--|--|
|                                                                                                    | MY ACCOUNTS >                                       | CONDUCT AN INTERNATIONAL TRANSFER > CONFIRMATION        |  |  |  |  |  |
|                                                                                                    | MY LOANS                                            |                                                         |  |  |  |  |  |
|                                                                                                    | MY TRANSFER V                                       | CURRENT - ACCOUNT Nº001001132700015 - CURRENT           |  |  |  |  |  |
|                                                                                                    | PREPARE BBC TRANSFER ORDER                          | 2. ACCOUNT TO CREDIT                                    |  |  |  |  |  |
|                                                                                                    | PREPARE DOMESTIC TRANSFER ORDER                     | 000000001 - FR140000000000000000                        |  |  |  |  |  |
|                                                                                                    | PREPARE AN INTERNATIONAL TRANSFER<br>ORDER          | 3. AMOU                                                 |  |  |  |  |  |
| HELLO SOONNY KONG<br>& BBC-CONTRAG                                                                                                    | PREPARE A GROUPED TRANSFER ORDER                    | 1,000.0                                                 |  |  |  |  |  |
| B BBC-00%357<br>MY ACCOUNTS                                                                                                    | TRANSFER ORDERS LIST                                | 4. DESCF Your request has been processed                |  |  |  |  |  |
| HYLDINS                                                                                                    | MANAGE MY BENEFICIARIES                             | PROJEC                                                  |  |  |  |  |  |
| MYTRANSFER                                                                                                    | TRANSFERS STATEMENT                                 | CLOSE 1                                                 |  |  |  |  |  |
| PREPARE BBC TRANSFER ORDE                                                                                                    | TRANSFERS LIMIT                                     | 5. TRANS                                                |  |  |  |  |  |
| PROMIE COMPANY, INFORMATION<br>PROMIE AN INTERNATIONAL 2<br>ORDER                                                                                                    | MY CARDS                                            | IPAYTh                                                  |  |  |  |  |  |
| PREVNER A GROUPED TRANSPE<br>TRANSPER ORDERS LIST                                                                                                    | MYTOOLS >                                           | 6. COMMENT FOR SIGNATORIES                              |  |  |  |  |  |
| MAAAGE MY BENETICIARIES<br>TRANSFERS STATEMENT                                                                                                    | MY E-DOCUMENTS                                      |                                                         |  |  |  |  |  |
| TRANSFERS LIMIT                                                                                                    | SETTINGS                                            |                                                         |  |  |  |  |  |
| MT CARDS                                                                                                    | 5.1111G5 /                                          | CANCEL EDIT CONFIRM                                     |  |  |  |  |  |
| MY EDOCUMENTS                                                                                                    |                                                     |                                                         |  |  |  |  |  |
| SETTINGS                                                                                                    | WHATEVER YOUR<br>BANKING NEEDS.                     |                                                         |  |  |  |  |  |
| WHATEVER YOUR<br>BANKING NEEDS,<br>TALK TO USI<br>WHATEVER YOUR<br>TALK TO USI<br>WHATEVER YOUR<br>TALK TO USI<br>WHATEVER YOUR<br>TALK TO USI<br>WHATEVER YOUR<br>TALK TO USI<br>WHATEVER YOUR<br>TALK TO USI<br>WHATEVER YOUR<br>TALK TO USI<br>WHATEVER YOUR<br>TALK TO USI<br>WHATEVER YOUR<br>TALK TO USI<br>WHATEVER YOUR<br>TALK TO USI<br>WHATEVER YOUR<br>TALK TO USI<br>WHATEVER YOUR<br>TALK TO USI<br>WHATEVER YOUR<br>TALK TALK TALK<br>TALK TALK TALK<br>TALK TALK TALK<br>TALK TALK<br>TALK TALK<br>TALK TALK<br>TALK TALK<br>TALK TALK<br>TALK TALK<br>TALK TALK<br>TALK TALK<br>TALK TALK<br>TALK TALK<br>TALK TALK<br>TALK TALK<br>TALK TALK<br>TALK<br>TALK TALK<br>TALK<br>TALK TALK<br>TALK<br>TALK<br>TALK<br>TALK<br>TALK<br>TALK<br>TALK | TALK TO US! Dreads                                  |                                                         |  |  |  |  |  |
|                                                                                                    |                                                     |                                                         |  |  |  |  |  |
|                                                                                                    |                                                     |                                                         |  |  |  |  |  |

## ជំហានទី៥

Step 5

### ជាំងមួយនឹងលេចឡើងបង្ហាញថា សំណើរបស់អ្នកត្រូវបានដំណើរការ បន្ទាប់មកចុចលើ "Close" ដើម្បីចាកចេញ

Pop-up will show that your request has been processed, then click **"Close"** to exit

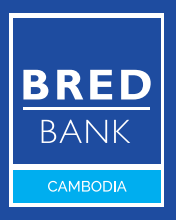

|                                                | BRED                                                         |                                                                                                    |                                         |            |              | Last Log I       | n: 09/08/2021 - 02:25 PM |
|------------------------------------------------|--------------------------------------------------------------|----------------------------------------------------------------------------------------------------|-----------------------------------------|------------|--------------|------------------|--------------------------|
|                                                | HELLO SODANY KONG<br>BBC-0011326<br>BBC-0011327              | MY CUSTOMER ADVISER<br>& DARA HENG<br>BRANCH BRED BANK - HE_                                                     | WRITE US                                | CONTACT US | FIND US      |                  | LOG OUT                  |
|                                                | MYACCOUNTS >                                                 | TRANSFER ORDERS LIST                                                                                             |                                         |            |              |                  |                          |
|                                                | MY LOANS                                                     | STADT (2)                                                                                                    |                                         |            | Ponding App  | roural Bondi     |                          |
|                                                | MY TRANSFER V                                                | SND #                                                                                                    |                                         |            | Pending App  | Search           | (000 secults even)       |
|                                                | PREPARE BBC TRANSFER ORDER                                   |                                                                                                    | MAX AMOUNT                              |            | (a) Reset    | bearch           | 1200 results maxy        |
|                                                | PREPARE DOMESTIC TRANSFER ORDER                              |                                                                                                    |                                         | 1          |              |                  | 1.11                     |
| HELLO SOGWY KONG<br>A SIC-OUTLO-               | PREPARE AN INTERNATIONAL TRANSFER<br>ORDER                   | Type A Date A E                                                                                                  | Beneficiary 🔨                           | U          | Amount 🔨 S   | tatus 🔨          | Action                   |
| B BDC-001327<br>MY ACCOUNTS                    | PREPARE A GROUPED TRANSFER ORDER                             | () 09/08/2021 F                                                                                                  | R14000000000000000000000000000000000000 | 00000001   | 1.000.00 USD | PENDING APPROVAL | ۵ ۲                      |
| MYLONIS                                        | TRANSFER ORDERS LIST                                         |                                                                                                    |                                         |            |              |                  |                          |
| MYTBANSFER                                     | MANAGE MY BENEFICIARIES                                      |                                                                                                    |                                         |            |              |                  |                          |
| PREPARE BBC TRANSFER ORDE                      | TRANSFERS STATEMENT                                          |                                                                                                    |                                         |            |              |                  |                          |
| PREMARE DOMESTIC TRANSPER                      | TRANSFERS LIMIT                                              |                                                                                                    |                                         |            |              |                  |                          |
| PREPARE A GROUPED TRANSFE                      | MY CARDS                                                     |                                                                                                    |                                         |            |              |                  |                          |
| TRANSFER ORDERS LIST<br>MANAGE MY BENEFICIARES | MYTOOLS >                                                    |                                                                                                    |                                         |            |              |                  |                          |
| TRANSFERS STATEMENT                            |                                                              |                                                                                                    |                                         |            |              |                  |                          |
| TRANSFERS LIMIT                                |                                                              |                                                                                                    |                                         |            |              |                  |                          |
| MYTOUS                                         | SETTINGS >                                                   |                                                                                                    |                                         |            |              |                  |                          |
| MY E-DOCUMENTS                                 |                                                              |                                                                                                    |                                         |            |              |                  |                          |
| SETTINGS                                       | WHATEVER YOUR BRED                                           |                                                                                                    |                                         |            |              |                  |                          |
|                                                | TALK TO US!                                                  |                                                                                                    |                                         |            |              |                  |                          |
| BANKING NEEDS,                                 |                                                              |                                                                                                    |                                         |            |              |                  |                          |
| TALK TO US!                                    | 1800 20 1234                                                 |                                                                                                    |                                         |            |              |                  |                          |
| 1800 20 1234                                   | Monday to Friday - Sam to 6pm                                |                                                                                                    |                                         |            |              |                  |                          |
| Monday to Reiday - Sam to Apro-                | For calls escrible Cambodia,<br>please diak. +855 23 999 222 |                                                                                                    |                                         |            |              |                  |                          |
| (Second Add, 20 100 100                        |                                                              |                                                                                                    |                                         |            |              |                  |                          |
|                                                |                                                              |                                                                                                    |                                         |            |              |                  |                          |
|                                                |                                                              |                                                                                                    |                                         |            |              |                  |                          |
|                                                |                                                              | and the second second second second second second second second second second second second second second second | and the second second                   | -          |              |                  |                          |

## ជំហានទី៦

Step 6

### អ្នកអាចពិនិត្យមើលពីដំណើរការនៃ ប្រតិបត្តិការដែលបានស្នើសុំនៅក្នុង "Transfer Orders List"

You can see your requested transaction status in **"Transfer Orders List"** 

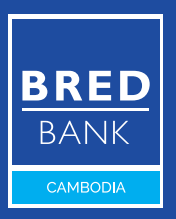